| LINE                                  | E DEL                              | MARE                                                                            |     |
|---------------------------------------|------------------------------------|---------------------------------------------------------------------------------|-----|
|                                       |                                    |                                                                                 |     |
| Acquisto bigli                        | etto                               |                                                                                 |     |
|                                       |                                    |                                                                                 |     |
| Andata                                | Andata/Ritorno                     | A/R in Giornata                                                                 |     |
| Andata<br>Partenza                    | Andata/Ritorno                     | <ul> <li>A/R in Giornata</li> <li>Destinazione</li> </ul>                       | ÷   |
| ) Andata<br>Partenza                  | <ul> <li>Andata/Ritorno</li> </ul> | A/R in Giornata  Destinazione                                                   |     |
| ) Andata<br>Partenza<br>Data partenza | Andata/Ritorno                     | A/R in Giornata Destinazione Data ritorno                                       |     |
| ) Andata<br>Partenza<br>Data partenza | Andata/Ritorno                     | <ul> <li>A/R in Giornata</li> <li>Destinazione</li> <li>Data ritorno</li> </ul> | 1 - |

https://lineedelmare-til.linkavel.com/

### **INFORMAZIONI IMPORTANTI**

- Utilizzare il browser Google Chrome per effettuare l'acquisto da PC
- I biglietti sono «chiusi» per cui occorre sapere già in partenza la data del viaggio: valgono nelle date e nei percorsi indicati sul biglietto
- Consultare l'elenco delle fermate di salita e discesa in modo da sapere già in anticipo il viaggio che si desidera effettuare. È possibile visualizzare l'elenco dal sito <u>http://www.lineedelmare.it/</u>
- Ogni biglietto deve contenere il NOME e il COGNOME dei passeggeri
- Per il pagamento è necessario avere una carta di credito o una carta prepagata con sufficiente denaro pre-caricato
- Non toccare il menu a tendina a fianco dell'omino con la valigia, il numero dei passeggeri si sceglie successivamente

| Acquisto biglie | etto           |                 |   |  |
|-----------------|----------------|-----------------|---|--|
| Andata          | Andata/Ritorno | A/R in Giornata |   |  |
| Partenza        |                | Destinazione    | ÷ |  |
| Data partenza   |                | Data ritorno    |   |  |
|                 | tinta          | link            |   |  |
| Cerca           |                |                 |   |  |
|                 |                |                 |   |  |
|                 |                |                 |   |  |

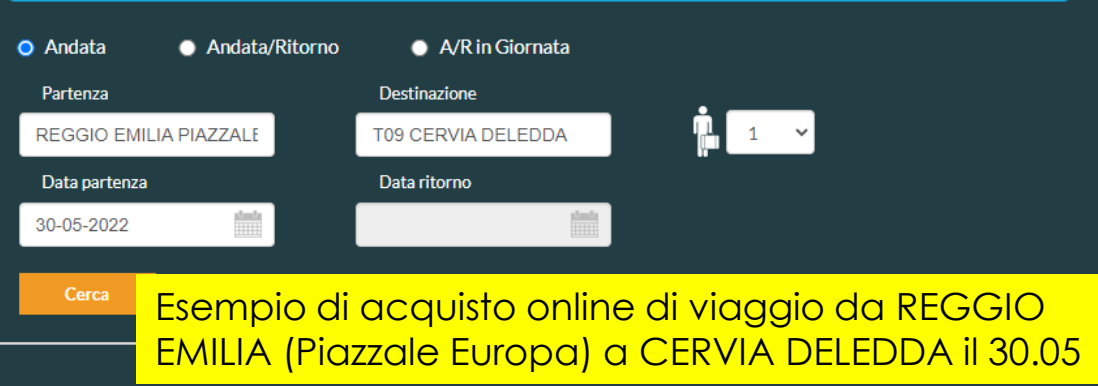

Acquist

- 1. Selezionare la **tipologia di viaggio** che si desidera acquistare:
  - Tratta singola (solo Andata o solo Ritorno)
  - Viaggio di Andata e Ritorno in date diverse
  - Viaggio di Andata e Ritorno IN GIORNATA
     Se la data di ritorno non è certa è consigliabile acquistare biglietti a tratta singola
- 2. Digitare nel campo partenza la fermata di partenza e nel campo di destinazione la fermata di arrivo (è sufficiente digitare le prime lettere e in automatico compare l'elenco delle fermate)
- 3. Nel campo Data di partenza selezionare dal calendario la giornata di partenza (nel caso di acquisto di viaggio di andata e ritorno in giornate diverse selezionare dal calendario anche la giornata di ritorno)
- 4. Cliccare sul tasto CERCA <u>senza selezionare il campo</u> <u>a fianco dell'omino con la valigia</u>

| REGGIO EMILIA PIAZZAL                                                                                         | e Europa ->             | > T09 CERVIA DELEDDA                                                                     |                                                                 |                   |                      |        |
|----------------------------------------------------------------------------------------------------|-------------------------|------------------------------------------------------------------------------------------|-----------------------------------------------------------------|-------------------|----------------------|--------|
| <ul> <li>Andata</li> <li>Partenza</li> <li>REGGIO EMILI</li> <li>Data partenza</li> <li>30-05-2022</li> </ul> | Andata                  | A/Ritorno O A/R in Giornata<br>Destinazione<br>T09 CERVIA DELEDDA<br>Data ritorno        | t v<br>Cerca                                                    |                   |                      | ×      |
| ven 27 mag                                                                                                    | sab 28 mag              | ; dom 29 mag                                                                             | n 30 mag<br>mar 31 mag                                          | mer 1 giu         | gio 2 giu            |        |
| <sup>D</sup> artenza<br>D7:10   REGGIO EMILIA PIAZZALE<br>EUROPA<br>Autostazione Piazzale Europa<br>30 maggio | <b>≡⊘</b><br>2 h 46 min | Arrivo<br>09:56   T09 CERVIA DELEDDA<br>Viale Grazia Deledda (Hotel Conchig<br>30 maggio | Azienda<br>TRASPORTI INTEGRATI E<br>LOGISTICA Srl a socio unico | POSTI DISPONIBILI | Tariffe da<br>15,00€ | SELEZI |

- Controllare nel primo riquadro se i dati sono stati inseriti correttamente
- Nel secondo riquadro è evidenziato il viaggio selezionato
- Nel terzo riquadro è indicata tramite tre colori la disponibilità dei posti:
  - Più di 10 posti disponibili
     (VERDE)
  - Meno di 10 posti disponibili (GIALLO)
  - Nessun posto disponibile (ROSSO)
- Cliccare sul tasto SELEZIONA e successivamente su CONTINUA (in caso di viaggio di andata e ritorno controllare gli stessi parametri anche nel viaggio di ritorno)

#### Acquisto biglietto

> REGGIO EMILIA PIAZZALE EUROPA Autostazione Piazzale Europa - T09 CERVIA DELEDDA Viale Grazia Deledda

(Hotel Conchiglia) 30-05-2022

NOTA 1: i passeggeri DISABILI che necessitino di bus attrezzato con pedana di sollevamento e/o posto carrozzina, una volta acquistato il biglietto devono contattare con ampio anticipo rispetto al viaggio il nostro callcenter allo 0522-927654 per permettere l'adeguata predisposizione del bus impiegato sul servizio.

NOTA 2: PER VELOCIZZARE LE OPERAZIONI ED EVITARE DISGUIDI OGNI VIAGGIATORE DEVE CONTRASSEGNARE IN MODO CHIARO E UNIVOCO TUTTI I PROPRI BAGAGLI PRIMA DI PARTIRE

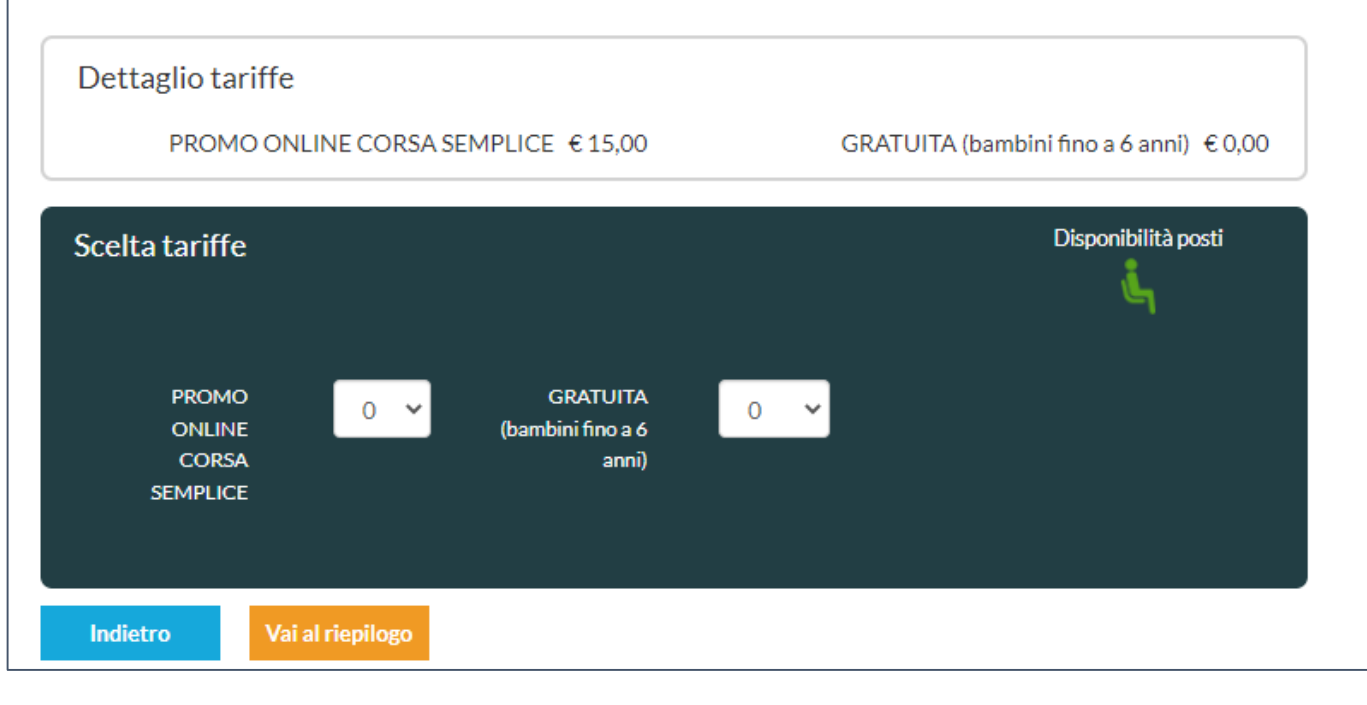

#### Carrello

REGGIO EMILIA PIAZZALE EUROPA --> T09 CERVIA DELEDDA *30-05-2022 - 07:10* 

#### Totale: 0,00 €

Disponibilità posti

Selezionare dal menu a tendina il numero dei biglietti che si desidera acquistare.

#### Acquisto biglietto

> REGGIO EMILIA PIAZZALE EUROPA Autostazione Piazzale Europa - T09 CERVIA DELEDDA Viale Grazia Deledda (Hotel Conchiglia) 30-05-2022

NOTA 1: i passeggeri DISABILI che necessitino di bus attrezzato con pedana di sollevamento e/o posto carrozzina, una volta acquistato il biglietto devono contattare con ampio anticipo rispetto al viaggio il nostro callcenter allo 0522-927654 per permettere l'adeguata predisposizione del bus impiegato sul servizio.

NOTA 2: PER VELOCIZZARE LE OPERAZIONI ED EVITARE DISGUIDI OGNI VIAGGIATORE DEVE CONTRASSEGNARE IN MODO CHIARO E UNIVOCO TUTTI I PROPRI BAGAGLI PRIMA DI PARTIRE

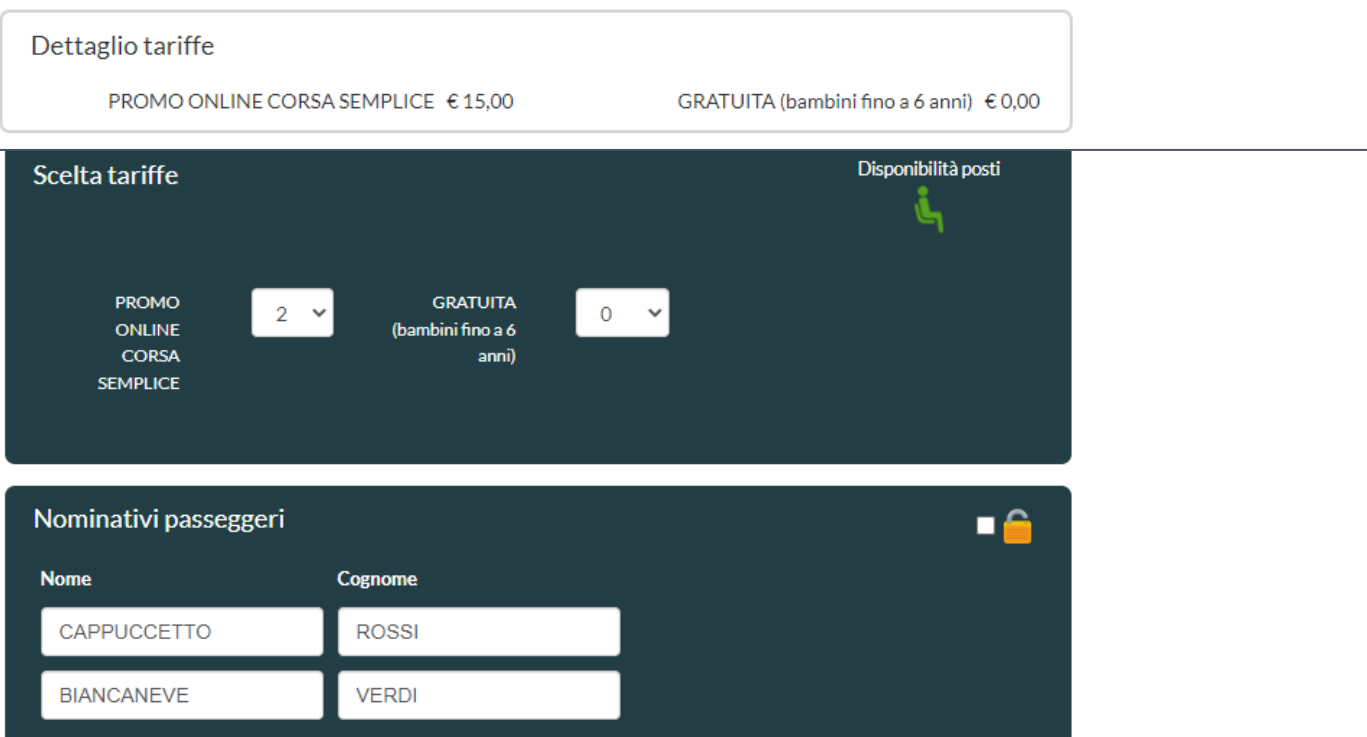

#### Carrello

REGGIO EMILIA PIAZZALE EUROPA --> T09 CERVIA DELEDDA *30-05-2022 - 07:10* 2 PROMO ONLINE CORSA SEMPLICE 30€

# Totale: €30,00 Disponibilità posti ເບິ້າ ເບິ້າ

Selezionare dal menu a tendina il numero dei biglietti che si desidera acquistare (in questo caso 2 titoli di corsa semplice)

•

- Inserire il nome e il cognome del passeggero che effettuerà il viaggio
- Al termine cliccare sul tasto VAI AL RIEPILOGO o cliccare sul tasto INDIETRO se occorre fare delle modifiche relative al viaggio

| Dati acquirente                                                                                                    | Cosnome *                                                                                                    | Carrello<br>REGGIO EMILIA PIAZZALE EUROPA> T09<br>CERVIA DELEDDA<br>30-05-2022 - 07:10 |
|----------------------------------------------------------------------------------------------------|----------------------------------------------------------------------------------------------------|----------------------------------------------------------------------------------------|
| CAPPUCCETTO                                                                                                    | ROSSI                                                                                                    | 2 PROMO ONLINE CORSA SEMPLICE: 30,00 €                                                 |
| Email *                                                                                                    | Conferma Email *                                                                                                    |                                                                                        |
| TIL@TIL.IT                                                                                                    | TIL@TIL.IT                                                                                                    | Totale: € 30,00                                                                        |
| Telefono *                                                                                                    |                                                                                                    | Tempo per l'acquisto: 07:04                                                            |
| 0522927654                                                                                                    |                                                                                                    |                                                                                        |
| (`) = Campo obbligatorio                                                                                                    |                                                                                                    |                                                                                        |
|                                                                                                    |                                                                                                    |                                                                                        |
| Modalità pagamento PayPal <sup>-</sup> VISA 2000 2000 2000 2000 2000 2000 2000 20                                                                                                    |                                                                                                    |                                                                                        |
| <ul> <li>Ho preso visione dell'informativa sulle condizioni di viaggio e<br/>Covid-19</li> <li>Ho preso visione dell'informativa sulla privacy</li> </ul>                                                                                                    | e acconsento. Confermo quanto riportato nella dichiarazione sul                                                                                                    |                                                                                        |
| DICHIARAZIONE PER IL CONTENIMENTO DEL                                                                                                    | COVID-19                                                                                                    |                                                                                        |
| In relazione a quanto previsto dalle Linee guida per il contenime<br>confermo                                                                                                    | nto della diffusione del covid-19 in materia di trasporto pubblico,                                                                                                    |                                                                                        |
| <ul> <li>di non essere affetto da COVID-19 o di non essere stato so</li> <li>di non accusare sintomi riconducibili al COVID-19 quali, a 1</li> <li>tosse, raffreddore e di non aver avuto contatti con persona</li> <li>l'impegno a rinunciare al viaggio e ad informare l'Autorità s<br/>emergesse prima del viaggio o si verificasse entro otto gior</li> </ul> | ttoposto a periodo di quarantena obbligatoria di almeno 14 giorni;<br>itolo esemplificativo, temperatura corporea superiore a 37,5°C,<br>affetta da COVID-19 negli ultimi 14 giorni;<br>anitaria competente nell'ipotesi in cui qualsiasi del predetti sintomi<br>ni dall'arrivo a destinazione dei servizi ferroviari utilizzati; |                                                                                        |
| Tale dichiarazione vale per tutti i passeggeri compresi nell'acquis       Aggiungi biglietti     Procedi all'acquisto                                                                                                    | sto.                                                                                                    |                                                                                        |

- Nel riquadro a destra relativo al carrello è inserito il riepilogo del viaggio (tratta, data, importo, numero di titoli acquistati),
   l'importo totale della transazione e il tempo rimasto per l'acquisto del titolo di viaggio
- Nel riquadro a sinistra è necessario compilare tutti i campi relativi all'acquirente (non è necessario che l'acquirente/intestatario della carta coincida con il viaggiatore)
- Selezionare la modalità di pagamento
- Prendere visione delle informative relative alle condizioni di viaggio e alla privacy mettendo il flag nei quadratini
- Al termine cliccare sul tasto
   PROCEDI ALL'ACQUISTO

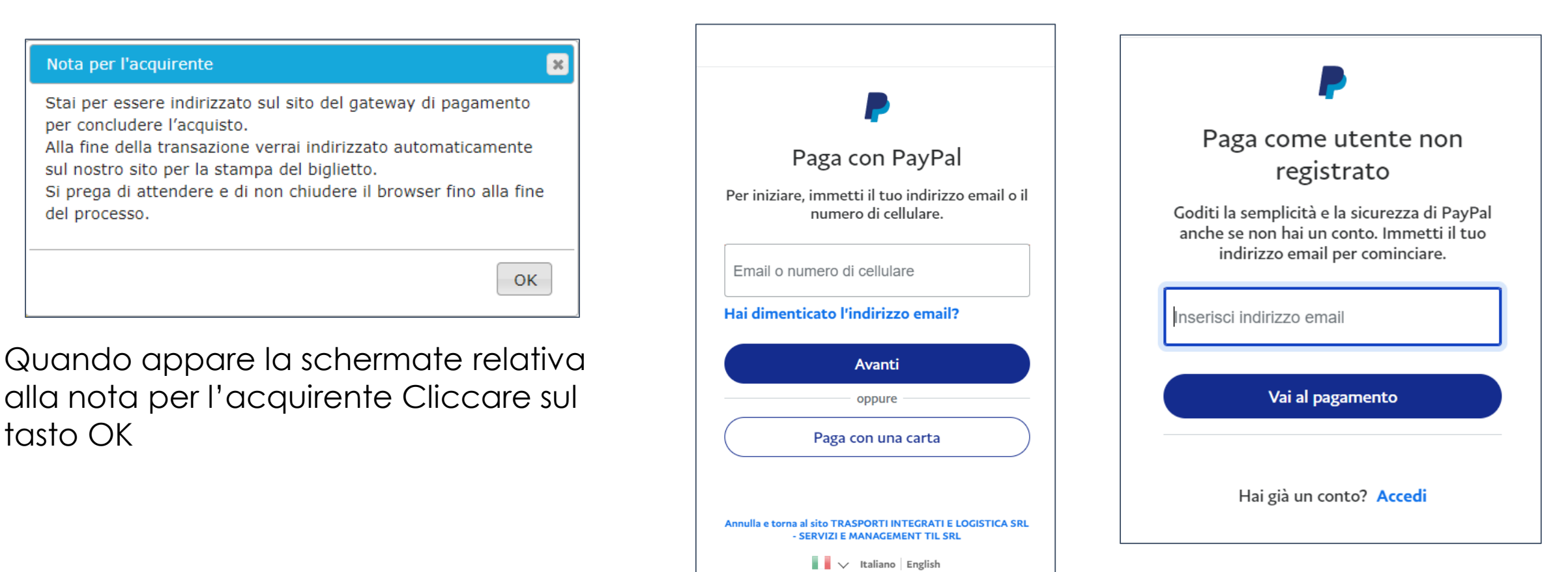

- Se si paga con Paypal inserire le proprie credenziali (nel caso in cui si sia già registrati al sito PayPal)
- In caso contrario cliccare sul tasto PAGA CON UNA CARTA e inserire i dati della carta di credito con cui si desidera pagare il viaggio

PayPal 🖙 20.00 EUR 🗸 Dati di fatturazione Non condividiamo i tuoi dati finanziari con il commerciante. Paese/territorio  $\sim$ Italia Tipo di carta  $\sim$ Mastercard Numero di carta MM/AA CVV Indirizzo di fatturazione Nome Cognome SRL TIL Indirizzo VIALE TRENTO TRIESTE, 13 Indirizzo (continua) (opzionale) CAP 42124 Città REGGIO EMILIA Provincia  $\sim$ Reggio Emilia Indirizzo di spedizione uguale a indirizzo di fatturazione

### Inserire i dati relativi alla carta di credito con cui si desidera pagare il viaggio e procedere con il pagamento

#### Informazioni di contatto

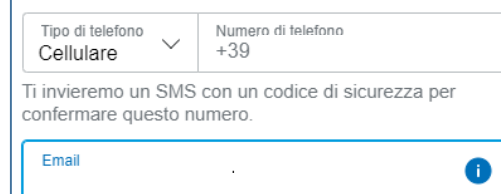

#### Usufruisci di tutti i vantaggi di PayPal

La creazione di un conto PayPal è facoltativa, ma in tal caso, riceverai la **Protezione acquisti** su tutte le transazioni idonee e i pagamenti saranno più rapidi ogni volta che fai acquisti. Vedi le condizioni

Vuoi creare un conto PayPal? Bastano pochi secondi.

Sì, desidero aprire un conto PayPal.

Crea password

No, grazie.

Riconosci le Condizioni del servizio fornito da PayPal al venditore e accetti la Dichiarazione sulla privacy. Non è necessario un conto PayPal.

Preautorizzeremo un massimo di 20,00 EUR sulla tua carta, quindi tornerai dal venditore per completare l'acquisto. Se non lo completi o se l'importo dell'acquisto dovesse cambiare, le preautorizzazioni in sospeso vengono in genere rimosse entro un giorno lavorativo.

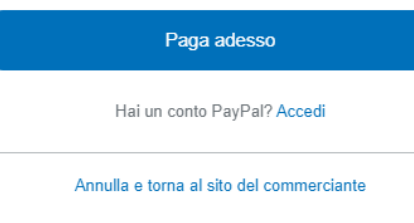

### Inserire un indirizzo mail valido in cui verrà inviata la ricevuta di pagamento.

| Transazione complet<br>Riepilogo acquisto bigliet                | ata<br>to - PNR: PUZRWS           |                  |        | TRASPO<br>socio un<br>Viale Tren<br>Tel: 0522<br>P.IVA: 018<br>Biglietto acquistato il 09/05/2022 da CAP                                                                                                    | RTI INTEGRAT<br>ico<br>to Trieste, 13, 421<br>27654   Email: c<br>08020356<br>PUCCETTO RC | I <b>E LOCISTICA Srl a</b><br>24 Reggio Emilia (RE)<br>allcenter@til.it<br>ISSI                      | Codice prenotazione<br>PNR PUZRWS                                                     |
|------------------------------------------------------------------|-----------------------------------|------------------|--------|----------------------------------------------------------------------------------------------------|-------------------------------------------------------------------------------------------|----------------------------------------------------------------------------------------------------|---------------------------------------------------------------------------------------|
|                                                                  | Passeggeri                        |                  |        | DETTAGLIO DEL VIAGGIO CORSA S                                                                                                    | EMPLICE                                                                                   |                                                                                                    |                                                                                       |
| Nominativo                                                       | Mezzo                             |                  |        | NOMI PASSEGGERI                                                                                                    | PA                                                                                        | RTENZA                                                                                               |                                                                                       |
| ROSSI CAPPUCCETTO                                                | 173                               |                  |        |                                                                                                    | 30                                                                                        |                                                                                                    | ore 07:10                                                                             |
| VERDI BIANCANEVE                                                 | 173                               |                  |        | BIANCANEVE VERDI                                                                                                    | Autostazione Piazzale Europa                                                              |                                                                                                    |                                                                                       |
| Data: 30/05/2022<br>Dra: 07:10<br>Codice biglietto: XLM3LOLGCLTC | 3DNKJ59FX3D1<br>Tariffe e servizi |                  |        | SERVIZI                                                                                                    | QUANTIT                                                                                   | PREZZO UN. €                                                                                         | onchiglia)<br>IMPORTO €                                                               |
| Descrizione                                                      | Quantità                          | Prezzo           |        | PROMO ONLINE CORSA SEMPLICE                                                                                                    | 2                                                                                         | 15.00                                                                                                | 30.00                                                                                 |
| PROMO ONLINE CORSA SEMPL                                         | ICE 2                             | 30.00€           |        |                                                                                                    |                                                                                           | тс                                                                                                   | TALE € <b>30.00</b>                                                                   |
| ermine del po                                                    | agamento                          | o arriverà sulla | n mail | La preghiamo di rispettare le <b>CONDIZIONI DI VIA</b><br>pubblicate sul sito www.lineedelmare.it<br>RACCOMANDAZIONI IMPORTANTI PER IL VIAGGIO<br>I) Prima di partire CONTRASSEGNARE TUTTI I PRO<br>possibili disguidi nella loro gestione durante il trasj<br>2) Presentarsi nella fermata prenotata e indicata su<br>ATTENDERE PRESSO LA FERMATA STESSA (il bus r<br>sito). | r<br>PRI BAGAGLI per r<br>lorto.<br>I biglietto ALMEN<br>lon aspetta chi no               | endere facilmente identificab<br>D 5 MINUTI PRIMA dell'orario (<br>n trova in fermata all'orario inc | le il proprietario ed evitare<br>Ii passaggio del bus e<br>licato sulle tabelle e sul |

Grazie per aver scelto di viaggiare con

TRASPORTI INTEGRATI E LOGISTICA Srl a socio unico

 Il biglietto deve essere stampato o salvato su smartphone per permettere la vidimazione a bordo bus da parte dell'autista

А

Esempio di titolo in formato pdf